## от A ДO Я Adobe Photoshop CS

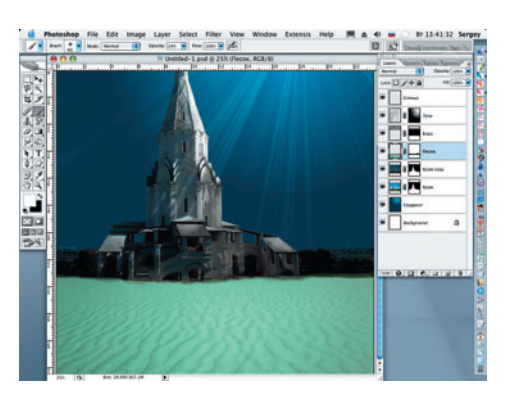

Вновь устанавливаем Opacity на 22 Вновь устанавливаети средст, ..... ка в сине-зеленую гамму. Для этого выходим из режима маски слоя и применяем инструмент Hue/Saturation: Image > Adjustments > Hue/Saturation (Изображение > Коррекция > Оттенок/Насыщенность) с параметрами Ние (Оттенок) = +108; Saturation (Насыщенность) = -65; Lightness (Яркость) = +10.

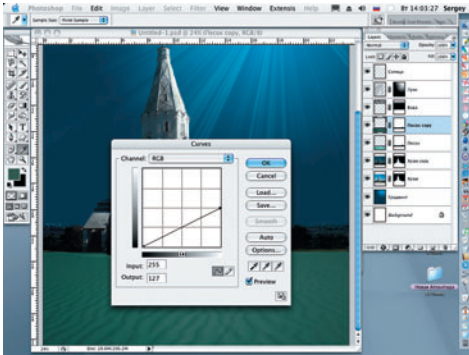

23 Дублируем слой «Песок» и вновь (как в шаге 18) применяем инструмент Curves. Устанавливаем Output (Выход) = 127, затемняя песок на дне «моря». Изменяя значения настроек Color Balance, придаем песку более голубоватый оттенок.

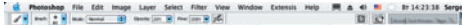

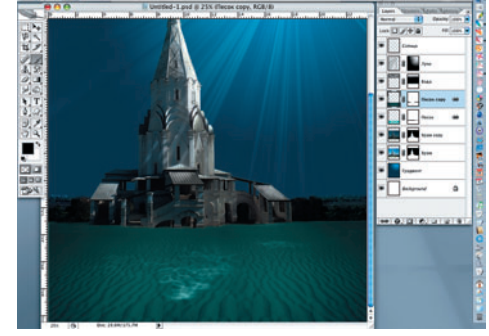

Мягкой черной кистью с Opacity = 24 20% рисуем блики света на песке по маске слоя «Песок сору».

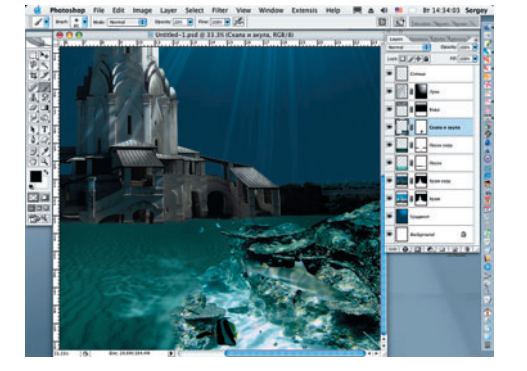

Открываем файл «Акула» и разме-25 шаем его в правом нижнем углу изображения. Создаем для слоя, названного «Скала и акула», маску и, как и в предыдущих случаях, удаляем лишние детали, закрашивая их черной кистью с мягкими краями.

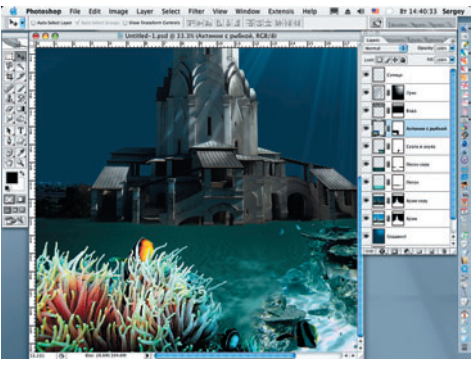

Открываем файл «Актинии и рыба» и Отакже размещаем его в правом нижнем углу изображения. Обработка слоя такая же, как и в предыдущем шаге.

Все дальнейшие действия и их последовательность становятся понятными, если открыть файл Atlantida.psd на прилагаемом диске. Стаи рыб на заднем плане были нарисованы специальной кистью в форме рыбы. Медуза изначально была нарисована, затем перекрашена в белый цвет и размещена на композиции с разной степенью прозрачности.

> Сергей ПОГОРЕЛЫЙ serpo@list.ru

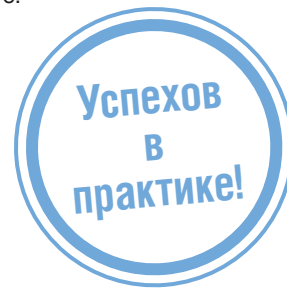

## СЕТЬ ЦИФРОВЫХ ФОТОСАЛОНОВ DEO. ЦИФРОВАЯ ФОТОГРАФИЯ

олжский Б-р, кв. 114а, стр. 1 (24ч.) м. Текстильшики ольшая Полянка ул., д. 7/10 (24ч.) м. Полянка м. Полянка

м. Рижская

м. Сходненская

- Большая Полянка ул., д. 7/1
  Проспект Мира, д. 79 (24ч.) м. Кантемировская м. Марьино
- Кантемировская ул . Δ. 6
- Люблинская ул., д. 171
- Сходненская ул., д. 25
- 50 цифровых фотокиосков

ΦΟΤΟΠΕΥΑΤЬ 🕏 ΔΝΒΑЙΗ

ΟΠΝΦΡΟΒΚΑ ΒΝΥΕΟ

WWW.DFOTO.RU тел.: 785-5440 514-8815

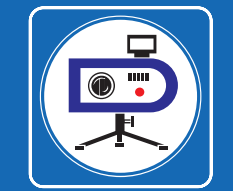

70 DIGITAL CAMERA PHOTO & VIDEO | ФЕВРАЛЬ 2007